| Australian Securities &<br>Investments Commission     |                                                        | Form 5602                         | Tips on completing - Company Details                                                                                                    |
|-------------------------------------------------------|--------------------------------------------------------|-----------------------------------|----------------------------------------------------------------------------------------------------|
| Annual administration return                          |                                                        |                                   | • Ensure that the company name exactly matches ASIC's record. If it is "Pty Ltd" the                                                                                                    |
| Company or Pool Details Company name                  |                                                        | Create File for<br>Ipload to ASIC | system will reject the form lodgement if<br>you enter "Pty Limited" as the name will                                                                                                    |
| ACN / ABN / ARBN If ACN steentered in                 | arts with 0, the ACN must be<br>the format 000 000 000 |                                   | not match. Do not enter (in liquidation) or<br>other equivalents after the company<br>name as our system will not accept this as                                                                                                    |
| OR Pool Details Pool Name                             |                                                        |                                   | <ul><li>a match.</li><li>If the ACN starts with a zero, you must</li></ul>                                                                                                    |
| Hint: Use the mouse or Tab key to move through fields |                                                        | <u>Next Tab</u>                   | <ul> <li>In the Activities with a 2cto, you must<br/>enter a space between each set of 3 digits<br/>(i.e 023 [space] 456 [space] 789). Not<br/>doing so means the system will remove<br/>the zero and the ACN will not match the<br/>one in the company database. The system<br/>will then reject your upload.</li> <li>For a pooled group, only enter the pool<br/>group name and not the member<br/>companies' details.</li> <li>DO NOT USE the macro button until you<br/>enter all data in all required sections.<br/>Once you enter all data, the system<br/>creates your XML file for uploading to<br/>ASIC. If you make a mistake, correct it and<br/>then use the macro to create a new XML<br/>file.</li> </ul> |

## QUICK USER GUIDE — COMPLETING THE FORM 5602 EXCEL TEMPLATE

| Home                      |                          |                           |                       |                       |         | Previous Tab    | Tips on completing - Appointment Details        |
|---------------------------|--------------------------|---------------------------|-----------------------|-----------------------|---------|-----------------|-------------------------------------------------|
|                           |                          |                           |                       |                       |         |                 | • Date of commencement is when you were         |
| 1. Details of Appointment |                          |                           |                       | 4                     |         |                 | appointed to your current role, eg if you are   |
| Date of commencement      |                          | Date you first began to b | e an external adminis | trator of the company |         |                 | a CVL liquidator after being a voluntary        |
| lype of appointment       | DD/WWW/T                 |                           |                       |                       |         |                 | administrator, it's the date you became         |
| Period Covered by the App | ual Return               |                           |                       |                       |         |                 | liquidator.                                     |
| Start Date                |                          |                           |                       |                       |         |                 | • Select the 'Type of appointment' from the     |
| End Date                  |                          |                           |                       |                       |         |                 | dropdown box                                    |
| Annointees                |                          |                           |                       |                       |         |                 | • Period covered by the return is for the       |
| Start Data                | Linuidatan Numban        | Civer Nemes               | Femily Neme           | Rusiness Address      | Country |                 | detailed annexure of receipts and payments,     |
| Start Date                |                          |                           | Family Name           | Business Address      | Country |                 | so it is the period since your last Form 524 or |
|                           | <                        |                           |                       |                       | K       |                 | Form 5602 Annual administration return.         |
|                           |                          |                           |                       |                       |         |                 | • If you are a registered liquidator, you only  |
|                           |                          |                           |                       |                       |         |                 | provide your start date and registration        |
|                           |                          |                           |                       |                       |         |                 | number.                                         |
|                           |                          |                           |                       |                       |         | <u>Next Tab</u> | • If you are not a registered liquidator and    |
|                           |                          |                           |                       |                       |         |                 | lodging through the agents' portal you need     |
|                           |                          |                           |                       |                       |         |                 | to provide your given name, family name,        |
|                           |                          |                           |                       |                       |         |                 | business address and country.                   |
|                           |                          |                           |                       |                       |         |                 |                                                 |
|                           |                          |                           |                       |                       |         |                 |                                                 |
| Home                      |                          |                           |                       |                       |         | Previous Tab    | Tips on completing - Assets realised            |
|                           |                          |                           |                       |                       |         |                 |                                                 |
| 2. Details of Assets      |                          |                           |                       |                       |         |                 | • Enter gross amount of assets realised, do     |
| Amounts to be in whole A  | ustralian dollars unless | otherwise specified       |                       |                       |         |                 | not:                                            |
|                           |                          | Low                       |                       | High                  |         |                 | o include GST,                                  |
| Gross realisations to d   | ato                      |                           | ¢                     |                       |         |                 | <ul> <li>include trading receipts</li> </ul>    |
| 010331641154110115100     | ato                      |                           | Ψ                     | -                     |         |                 | <ul> <li>net off realisation costs</li> </ul>   |
| Future realisations       |                          |                           |                       |                       |         |                 | • Future realisations aim to provide interested |
| Estimated total realisat  | tions                    | \$                        | - \$                  | -                     |         |                 | stakeholders with a range of possible           |
|                           |                          | L                         |                       |                       |         | Next Tab        | outcomes. The form provides for an              |
|                           |                          |                           |                       |                       |         |                 | Estimated (High) and Estimated (Low) value      |
|                           |                          |                           |                       |                       |         |                 | of future realisations from asset recoveries.   |

|                                                                                  |                                                                                        |                                        |                                         |       | These represent the reasonably expected                                                                                                    |
|----------------------------------------------------------------------------------|----------------------------------------------------------------------------------------|----------------------------------------|-----------------------------------------|-------|----------------------------------------------------------------------------------------------------|
|                                                                                  |                                                                                        |                                        |                                         |       | optimistic and pessimistic estimates of these                                                                                                    |
|                                                                                  |                                                                                        |                                        |                                         |       | recoveries                                                                                                    |
| 3. Details of Remuneration<br>Amounts to be in whole Australia                   | an dollars unless otherwise specified                                                  |                                        |                                         |       | Tips on completing - Remuneration                                                                                                    |
| Type of appointment                                                              | Amount of remunation<br>determined/fixed by creditors,<br>committee or court (inc GST) | Remuneration paid to date (inc<br>GST) | Disbursements paid to date (inc<br>GST) |       | <ul> <li>All appointment types, except provisional<br/>liquidators, must complete the summary of<br/>professional fees</li> <li>If you are paid remuneration for another</li> </ul> |
| Provisional liquidator                                                           |                                                                                        |                                        |                                         |       | role type you need to provide details in this section is you naid administrators                                                                                                    |
| Liquidator of a court<br>liquidation                                             |                                                                                        |                                        |                                         |       | remuneration as a liquidator or deed                                                                                                    |
| Liquidator of creditors<br>voluntary winding up                                  |                                                                                        |                                        |                                         |       | administrator                                                                                                    |
| Liquidator of members voluntary liquidation                                      |                                                                                        |                                        |                                         |       | • If you populate a line you need to populate all three cells on that line, use 0 if there                                                                                          |
| Deed administrator                                                               |                                                                                        |                                        |                                         |       | was no amount paid or approved                                                                                                    |
| Administrator                                                                    |                                                                                        |                                        |                                         |       | • Remuneration paid is for the cumulative remuneration paid since your appointment                                                                                                  |
| Receiver                                                                         |                                                                                        |                                        |                                         |       | and not just for the period of this return                                                                                                    |
| Receiver & Manager                                                               |                                                                                        |                                        |                                         |       | • As per headings Remuneration is inclusive                                                                                                    |
| Managing Controller (other than receiver or manager)                             |                                                                                        |                                        |                                         |       | of GSI                                                                                                    |
| Scheme Administrator                                                             |                                                                                        |                                        |                                         |       |                                                                                                    |
| Controller (other than<br>receiver, receiver & manager<br>of managing controller |                                                                                        |                                        |                                         |       |                                                                                                    |
|                                                                                  |                                                                                        |                                        | Next                                    | t Tab |                                                                                                    |
|                                                                                  |                                                                                        |                                        |                                         |       |                                                                                                    |

|                                                                                                    |                                    |                       | _           | Tips on completing - Estimated Liabilities                                                                                                    |
|----------------------------------------------------------------------------------------------------|------------------------------------|-----------------------|-------------|----------------------------------------------------------------------------------------------------|
| 4. Details of Liabilities                                                                                                    |                                    |                       |             |                                                                                                    |
| Amounts to be in whole Australian do                                                                                            | ollars unless otherwise specified  |                       |             | Complete the creditors' table if you are                                                                                                    |
| Category<br>Priority - Wages & Super incl SGC<br>Priority - Leave of absence<br>Priority - Retrenchment<br>Secured<br>Unsecured | Estimated number of creditors      | Estimated value       | ]<br>]<br>] | <ul> <li>a liquidator (except provisional) or an administrator or deed administrator</li> <li>Receivers, Receivers &amp; Managers, Controllers or Managing Controllers do not need to complete this section</li> <li>The estimated value of creditors' claims is an estimate of the gross amount owed to creditors. Please do not net off amounts for dividend payments</li> </ul> |
| Deferred<br>Note: Claims are as at the date of appoint                                                                          | tment and exclude the impact of di | vidends paid to date. | ]           |                                                                                                    |
|                                                                                                    |                                    |                       | Next Tab    |                                                                                                    |

| Home                                                                 |      | Previous Tab | Tips on completing - Summary of receipts and payments                                                |
|----------------------------------------------------------------------|------|--------------|----------------------------------------------------------------------------------------------------|
| 5. Summary of Receipts and Payments                                  |      |              |                                                                                                    |
| Amounts to be in whole Australian dollars unless otherwise specified |      |              | <ul> <li>You must manually enter the total<br/>amounts received and paid before the</li> </ul>       |
| Receipts:                                                            |      |              | period of this return                                                                                |
| Total amounts you received before the period of this return          |      |              | Total amounts received and paid during this period are completed automatically                       |
| Total amounts you received during the period of this return          |      |              | from the information you provide in the<br>detailed receipts Tab and detailed                        |
| Total receipts                                                       | \$ - |              | payments Tab schedules [refer below for<br>Tips on completing these schedules]                       |
| Payments:                                                            |      |              | <ul> <li>The form automatically calculates the<br/>total receipts and payments since your</li> </ul> |
| Total amounts you paid before the period of this return              |      |              | appointment. This amount must equal the information provided in the                                  |
| Total amounts you paid during the period of this return              |      |              | summary receipts and summary<br>payments tabs or you will not be able to                             |
| Total payments                                                       | \$ - |              | lodge the form                                                                                       |
| Cash at bank at period end for this return                           |      |              | at bank as it is not automatically<br>calculated                                                     |
|                                                                      |      | Next Tab     |                                                                                                    |

## QUICK USER GUIDE — COMPLETING THE FORM 5602 EXCEL TEMPLATE

| Home                                                                                                    |                                                                                        | Previous Tab | Tips on completing - FEG payments                                                                                                    |
|----------------------------------------------------------------------------------------------------|----------------------------------------------------------------------------------------|--------------|----------------------------------------------------------------------------------------------------|
| 6. Payments under Fair entitlement<br>What is the amount paid during the per<br>Wages<br>Leave of absence<br>Retrenchment | guarantee scheme od to employees under the Fair entitlement guarantee scheme or GEERS? |              | <ul> <li>Please provide details of total payments<br/>made by the Department of<br/>Employment</li> <li>Leave of absence includes annual leave<br/>and long service leave</li> <li>Retrenchment includes redundancy<br/>payments and payment in lieu of notice</li> </ul> |
|                                                                                                    |                                                                                        | Next Tab     |                                                                                                    |

| Home                                   |                                                  |                                     |                     | Previous Tab    | Tips on completing - Dividends paid                                                                        |
|----------------------------------------|--------------------------------------------------|-------------------------------------|---------------------|-----------------|----------------------------------------------------------------------------------------------------|
| 7. Details of Dividends                |                                                  |                                     |                     |                 |                                                                                                    |
| Estimate of dividends to be paid and a | actual dividends paid since your                 | appointment and to the dat          | te of this account. |                 | <ul> <li>Complete this section only if you are a<br/>court liquidator, creditors' voluntary</li> </ul>     |
| Category                               | Current estimate<br>of total rate of<br>dividend | Cumulative rate<br>of dividend paid | Total Paid          |                 | liquidator, members' voluntary<br>liquidator or deed administrator                                         |
| Priority - Wages & Super incl SGC      |                                                  |                                     |                     |                 | • You should provide a current estimate of the final cumulative dividend rate                              |
| Priority - Leave of absence            |                                                  |                                     |                     |                 | <ul> <li>payable to each class of creditor</li> <li>You must show cumulative dividends</li> </ul>          |
| Priority - Retrenchment                |                                                  |                                     |                     |                 | paid throughout the whole administration e.g. if you paid a dividend                                       |
| Secured                                |                                                  |                                     |                     |                 | of 5 cents in the dollar in a previous period and 2 cents in the current period.                           |
| Unsecured                              |                                                  |                                     |                     |                 | the total rate of dividend to disclose is 7 cents in the dollar                                            |
| Deferred                               |                                                  |                                     |                     |                 | <ul> <li>You should enter a dividend of 10 cents</li> <li>in the dollar as a whole number in 10</li> </ul> |
| Contributories                         |                                                  |                                     |                     |                 | and not as 0.10. The cell displays this as,                                                                |
|                                        |                                                  |                                     |                     |                 | 10.00 cents                                                                                                |
|                                        |                                                  |                                     |                     | <u>Next Tab</u> |                                                                                                    |

| :<br>Please provide details: |                         |                         |                                                                                                |                         | <u>Previous Tab</u>     | <ul> <li>When completing estimated completion<br/>date you must use the following format<br/>only mm/yyyy eg 08/2018 if you enter<br/>08-2018 or 08/18 your upload will fail</li> <li>Select from the dropdown for each of<br/>the causes and provided detail in the<br/>free text box</li> </ul>                                     |
|------------------------------|-------------------------|-------------------------|------------------------------------------------------------------------------------------------|-------------------------|-------------------------|----------------------------------------------------------------------------------------------------|
|                              |                         |                         |                                                                                                |                         | Next Tab                |                                                                                                    |
| 1                            |                         |                         | Total Receipts:                                                                                | \$0.00                  | Previous Tab            | Tips on completing - Details of Receipts and Payments                                                                                                    |
| nsaction Category            | Date                    | Received From           | Am                                                                                             | ount (incl tax)         |                         | <ul> <li>All dates are formatted dd/mm/yyyy</li> <li>Complete 'Transaction Category' from<br/>the dropdown box. This field will not be<br/>displayed on the PDF created and lodged<br/>with ASIC. It is for ASIC internal<br/>purposes only and allows us to<br/>categorise the receipts and payments in<br/>our database.</li> </ul> |
|                              | Please provide details: | Please provide details: | Please provide details:<br>Please provide details:<br>a<br>saction Category Date Received From | Please provide details: | Please provide details: | Please provide details:                                                                                                    |

## QUICK USER GUIDE — COMPLETING THE FORM 5602 EXCEL TEMPLATE

| Home Account of payments for the                              | period               |      |             | Total Payments: | \$0.00            | Previous Tab | All receipts and payments are inclusive<br>of GST                                                                                                    |
|---------------------------------------------------------------|----------------------|------|-------------|-----------------|-------------------|--------------|----------------------------------------------------------------------------------------------------|
| (tao at end or isst row to extend table)  General Ledger Name | Transaction Category | Date | Payments To |                 | Amount (incl tax) | Next Tab     | <ul> <li>General Ledger name will appear on the<br/>PDF. If you were using an accounting<br/>package, this detail comes from the<br/>name of the general ledger account. Use<br/>the same general ledger name on both<br/>the detail and summary pages</li> <li>Our system will automatically group<br/>transactions by general ledger account<br/>in our database. so ensure you are<br/>consistent in your description of the<br/>general leger account name</li> <li>We have provided two blank worksheets<br/>to allow you to import and reformat<br/>data if you need to extract data from<br/>another source</li> </ul> |